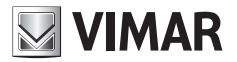

Manuale per l'installazione e l'utilizzo

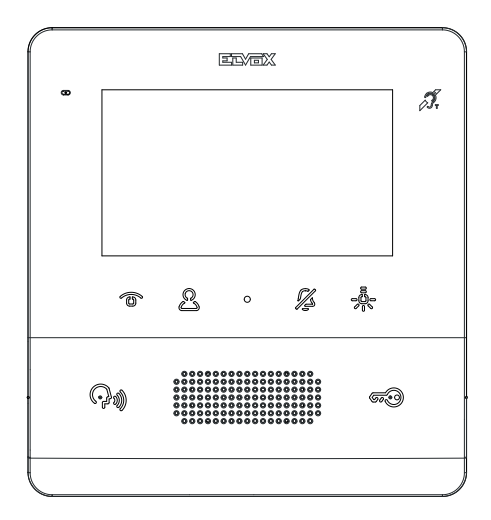

# тав 7558

Videocitofono TAB 4,3" Due Fili Plus vivavoce

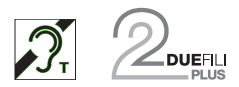

ELVOX Videocitofonia

**VIMAR** 

Il manuale istruzioni è scaricabile dal sito www.vimar.com

#### Regole di installazione

L'installazione deve essere effettuata da personale qualificato con l'osservanza delle disposizioni regolanti l'installazione del materiale elettrico in vigore nel paese dove i prodotti sono installati.

#### Conformità normativa

Direttiva EMC

Norme EN 60065, EN 61000-6-1, EN 61000-6-3 e EN 60118-4..

Regolamento REACh (UE) n. 1907/2006 - art.33. Il prodotto potrebbe contenere tracce di piombo.

#### RAEE - Informazione agli utilizzatori

Il simbolo del cassonetto barrato riportato sull'apparecchiatura o sulla sua confezione indica che il prodotto alla fine della propria vita utile deve essere raccolto separatamente dagli altri rifiuti. L'utente dovrà, pertanto, conferire l'apparecchiatura giunta a fine vita agli idonei centri comunali di raccolta differenziata dei rifiuti elettrotecnici ed elettronici. In alternativa alla gestione autonoma, è possibile consegnare gratuitamente l'apparecchiatura che si desidera smaltire al distributore, al momento dell'acquisto di una nuova apparecchiatura di tipo equivalente. Presso i distributori di prodotti elettronici con superficie di vendita di almeno 400 m<sup>2</sup> è inoltre possibile consegnare gratuitamente, senza obbligo di acquisto, i prodotti elettronici da smaltire con dimensioni inferiori a 25 cm. L'adeguata raccolta differenziata per l'avvio successivo dell'apparecchiatura dismessa al riciclaggio, al trattamento e allo smaltimento ambientalmente compatibile contribuisce ad evitare possibili effetti negativi sull'ambiente e sulla salute e favorisce il reimpiego e/o riciclo dei materiali di cui è composta l'apparecchiatura.

# Descrizione

Videocitofono della serie Tab, vivavoce da parete per sistema Due Fili Plus con display a colori LCD 4,3", altoparlante per segnalazione chiamate, tastiera capacitiva per funzioni citofoniche (apertura serratura, autoaccensione, servizi ausiliari, regolazioni volume, luminosità, contrasto e chiamate intercomunicanti).

M VIMAR

3

E' possibile l'installazione in versione da tavolo mediante l'accessorio base da tavolo 753A, (acquistabile separatamente). Utilizzabile da parte dei portatori di protesi acustiche.

#### Caratteristiche tecniche

- Montaggio: a parete, con staffa metallica, su scatola: circolare 2M (Vimar V71701), 3M (Vimar V71303, V71703) verticale e quadrata British standard.
- Display LCD 4,3" 16:9, risoluzione 480x272 pixel
- · Livello minimo di segnale video sul bus in ricezione: -20 dBm
- · Tastiera capacitiva a sfioramento con simboli retroilluminati.
- · Alimentazione da BUS morsetti 1, 2 tensione nominale 28Vdc
- · Assorbimento:
  - in standby: 17 mA
  - corrente massima: 280 mA
- Classe ambientale: Classe A1 (uso interno)
- Grado di protezione IP30
- Temperatura di funzionamento: -5 °C +40 °C (uso interno)
- · Suoneria elettronica con diversificazione delle melodie (10).
- · Ingresso per chiamata fuori porta.
- Dimensioni: 155 x 145 x 23.5 mm
- · Dip switch per terminazione impedenza linea.

#### Funzione di audiofrequenza per protesi acustiche (Teleloop)

Il videocitofono è utilizzabile da parte dei portatori di protesi acustiche.

Per un corretto funzionamento dell'apparecchio acustico, fare riferimento al relativo manuale di istruzioni. La presenza di oggetti metallici o apparecchi elettronici, può compromettere la qualità del suono percepito sull'apparecchio acustico.

#### Manutenzione

Eseguire la pulizia utilizzando un panno morbido. Non versare acqua sull'apparecchio e non utilizzare alcun tipo di prodotto chimico. La pulizia va fatta o ad apparecchio spento (= staccato dal bus), oppure dopo aver attivato la procedura di pulizia tastiera (vedere relativo paragrafo nel manuale utente).

#### Avvertenze per l'utente

Non aprire o manomettere l'apparecchio. In caso di guasto avvalersi di personale specializzato.

# **VIMAR**

## Installazione

Importante: Si consiglia di installare il dispositivo ad un'altezza di circa 160 cm dal pavimento facendo attenzione a non esporlo a fonti dirette di illuminazione in modo da evitare fastidiosi fenomeni di riflessione sulla superficie dello schermo LCD.

Nota: in fig. 1 le misure di installazione consigliate, salvo diverse indicazioni della normativa vigente in materia.

- 1. Fissare la piastra a parete, con staffa metallica, su scatola: circolare 2M (Vimar V71701), 3M (Vimar V71303, V71703) verticale e quadrata British standard.
- 2. Cablare la morsettiera (fig. 5).
- 3. Provvedere alla terminazione del segnale video (fig. 6)
- 4. Alloggiare il videocitofono nel seguente modo: posizionare il videocitofono sulla piastra tenendolo leggermente sollevato, a questo punto tenendo premuto il frontale fare una leggera pressione verso il basso fino all'aggancio.
- Nel caso in cui fosse necessario togliere il videocitofono è necessario agire facendo una leggera pressione nell'apposita levetta (Fig. 3) e sollevare (dal basso verso l'alto) in modo da sganciare il videocitofono dal telaio.

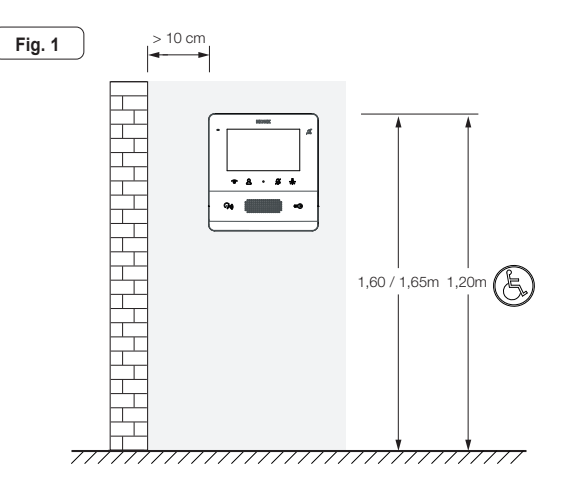

# VIMAR

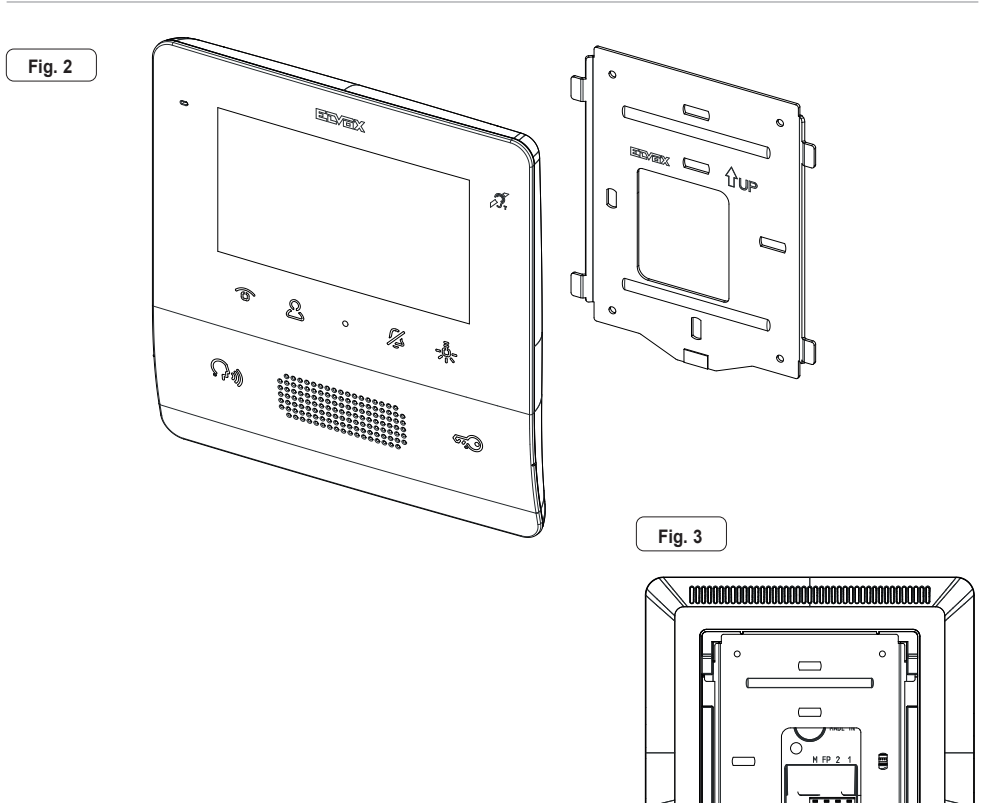

0

0

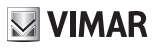

#### Connessioni

Sul retro è presente una morsettiera per:

Il collegamento del bus Due Fili Plus

Fia. 5

 L'ingresso Fuori Porta locale. La distanza massima del collegamento è 10 m. Tramite configurazione eseguita da Save-Prog può essere utilizzato come ingresso per la funzione Allerta. Vedere il relativo paragrafo.

| Morsettiera di collegamento |                                                                         |  |
|-----------------------------|-------------------------------------------------------------------------|--|
| Morsetti                    | Funzione                                                                |  |
| 1, 2                        | Linea digitale BUS DUE FILI PLUS.                                       |  |
| FP                          | Ingresso tasto chiamata Fuori Porta locale (riferimento al morsetto M). |  |
| М                           | Riferimento massa                                                       |  |

Nota: l'Art. 7558 non dispone dei morsetti per l'alimentazione supplementare. Per questo motivo se la sezione del bus Due Fili nel quale il posto interno si trova dovesse essere impegnata in un'altra chiamata / conversazione o un altro 7559, 7558 o 40505 dovesse essere acceso per qualsiasi motivo e in qualsiasi stato, un secondo 7559, 7558 o 40505 non si potrà accendere e all'utente verrà dato un avviso mediante un tono. L'unica azione possibile è il comando di serratura, luce scale e ausiliario mediante i tasti dedicati, se non configurati per altri utilizzi, e si può utilizzare la funzione Allerta come descritto nel relativo paragrafo.

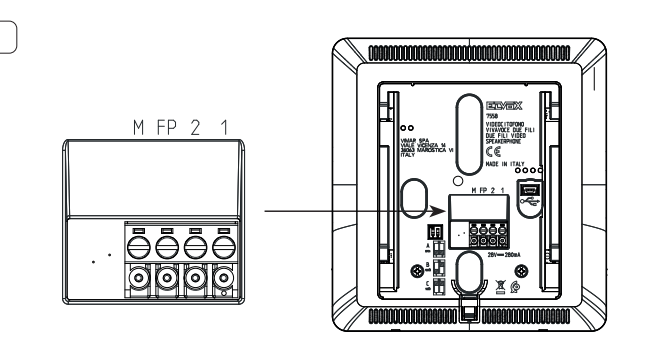

(IT)

# VIMAR

#### **Terminazione Video**

#### Selezionare Dip switch per la terminare il segnale video

- A) se il cavo del BUS entra nei morsetti 1, 2 e prosegue ad un altro posto interno.
- B) quando un cavo BUS con impedenza caratteristica di 100 Ohm (cavo Elvox 732l o 732H) entra nei morsetti 1, 2 ed il montante si ferma nel posto interno
- C) quando un cavo BUS con impedenza caratteristica di 50 Ohm (cavo Cat.5 o Cat.6 con i doppini accoppiati) entra nei morsetti 1, 2 ed il montante si ferma nel posto interno.

Fig. 6

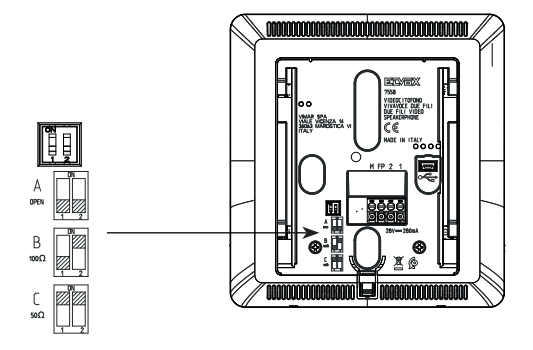

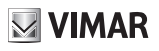

## Collegamento

#### Collegamento del posto interno in configurazione entra/esci

Schema di collegamento entra/esci

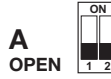

Terminazione da applicare

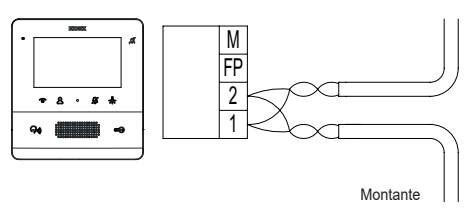

### Collegamento del posto interno in configurazione terminale

Schema di collegamento con cavo che termina nel posto interno

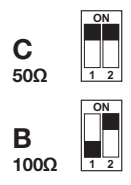

Terminazione da applicare in funzione dell'impedenza caratteristica del cavo

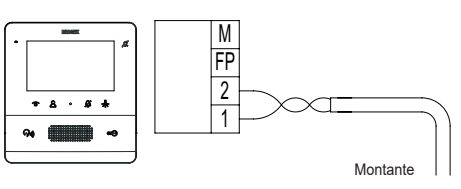

## Variante per il collegamento del pulsante fuoriporta o allerta

Collegamento dei morsetto FP/M

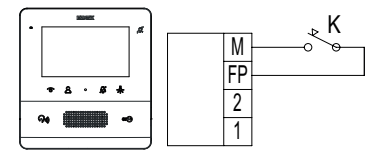

## Funzione dei tasti

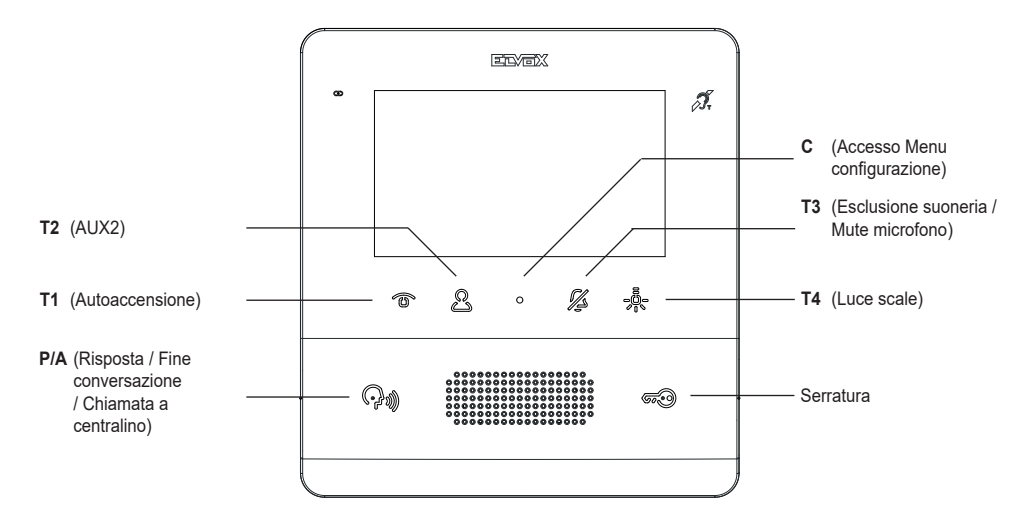

Nel seguito del documento i tasti touch sono denominati come nella figura seguente:

In stato di riposo, tutti i tasti non eseguono la funzione con il semplice sfioramento ma necessitano di una pressione più lunga (circa 0,4 s): questo per evitare attivazioni o comandi accidentali. L'avviso del riconoscimento, se non disabilitato esplicitamente, avviene tramite segnalazione acustica.

I tasti **T1, T2** e **T4** hanno un default (quando non sono programmati) che è quello indicato nella figura seguente (Tabella 1), assieme alle icone di default. I tasti **T2** e **T4** possono essere configurati per mezzo del menu installatore o con SaveProg.

| TASTO                                                   | ICONA    | SIGNIFICATO     |  |
|---------------------------------------------------------|----------|-----------------|--|
| T1                                                      | •□       | Auto accensione |  |
| T2                                                      | <b>B</b> | Ausiliario 2    |  |
| T4                                                      | \$∠      | Ausiliario 1    |  |
| Nota: Le icone sono visibili in chiamata/conversazione. |          |                 |  |

T2 (P4 per SaveProg) di default non è configurato e comanda il secondo relè (Aux2).

T3 ha la funzionalità di esclusione suoneria / mute microfono. Esclusione suoneria per tutte le chiamate (in stand by premere e tenere premuto per 2 s per disattivare/attivare la suoneria), mute suoneria (durante una chiamata in arrivo premere per disattivare la suoneria, contemporanemente si disattiva la suoneria anche per le chiamate successive).

Il led ad esso associato funziona anche come indicatore di:

- Suoneria disabilitata (il posto interno non suona per chiamate da posto esterno o da pulsante di chiamata 20577, 19577, ma per il resto tutto funziona normalmente). In questo caso il led è acceso fisso, contemporaneamente viene eliminata l'eventuale configurazione di utente assente.
- Solo se configurato da SaveProg Utente assente (il posto interno rifiuta la chiamata da posto esterno e quindi questa non va a buon fine). In questo caso il led lampeggia con il ritmo 0,1 s acceso, 0,9 s spento.

VIMAR

Il led è indispensabile quando il display è spento.

Il tasto C non è configurabile e il suo significato dipende dal contesto.

Il tasto **P/A** (?) ha la funzione di rispondere o chiudere una chiamata / conversazione. A riposo effettua la chiamata a centralino di portineria, se è attiva la gestione con centralino. Inoltre se configurato con SaveProg come "Abilita chia-

mate perse", il led associato al tasto **P/A** () resta acceso fisso a causa di eventuali chiamate da centralino alle quali non era stata data risposta. La risposta alla chiamata corrente causa lo spegnimento del led una volta che il posto interno è tornato a riposo (solo nel posto interno da cui si è risposto). Se ci sono chiamate da centralino alle quali non

è stata data risposta, il tocco continuo per almeno 2 s del tasto **P/A** (fino a che il videocitofono emette un tono) causa l'azzeramento dello stato di chiamata persa da centralino. Lo stesso risultato può essere ottenuto anche riattivando la suoneria, dopo una autoaccensione, effettuando una qualsiasi chiamata intercomunicante, oppure rispondendo ad una chiamata.

Nota: la segnalazione di chiamata persa permane anche in caso di interruzione di alimentazione.

Al default, il tasto **SERRATURA** comanda la serratura dell'ultimo posto esterno chiamante o verso il quale si è eseguita l'autoaccensione. Può essere configurato solo tramite SaveProg. Il led associato al tasto **SERRATURA** indica lo stato di porta aperta dell'impianto, indispensabile quando il display è spento, anche se lo stesso tasto è stato

configurato per un'altra funzione. In alcuni stati (es. conversazione) compare anche l'icona 🕼 nella parte alta a destra dello schermo.

A riposo lo schermo è completamente spento. Attivando (con la modalità descritta in precedenza) uno qualsiasi tra i tasti **T1..T4** e **SERRATURA** (a) a la default, viene eseguita la funzione senza accendere il display a meno che l'esecuzione della funzione stessa non lo richieda, per esempio l'autoaccensione.

Partendo con il 7558 a default, il tasto T4 aziona il primo relè del sistema Due Fili. Di solito viene indicato come luce scale o Aux1.

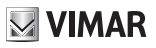

## **Prima accensione**

Il 7558 esce di fabbrica senza ID. Attivando il display sfiorando la tastiera l'unica azione possibile è quella di assegnazione ID come posto interno principale 🗳 o secondario 🔤 2 :

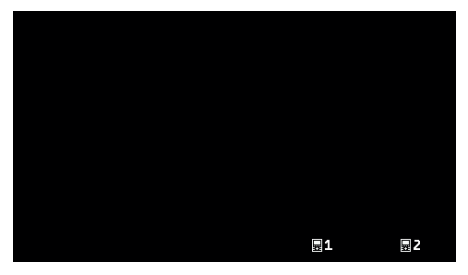

Prima accensione

Scegliendo uno dei due, il posto interno richiede al posto esterno Master l'assegnazione dell'ID e i tasti cambiano di significato nel modo seguente:

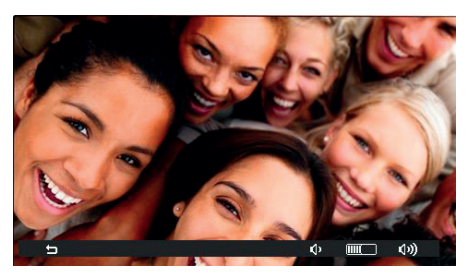

Inizializzazione in corso

T1 🗢 ora serve per annullare la richiesta, T3 🗘 e T4 🗘 rispettivamente per diminuire e aumentare il livello della fonica in altoparlante.

La procedura di assegnazione dell'ID come principale o come secondario e le relative tempistiche dipendono dal tipo di posto esterno Master a disposizione. Fare riferimento alle relative istruzioni installatore.

Al termine dell'assegnazione dell'ID, nella parte alta del display compare il numero attribuito:

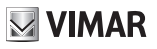

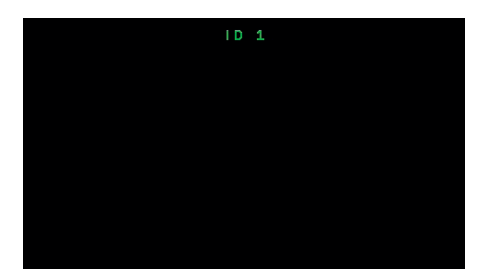

Assegnazione ID

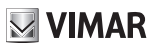

## **Dopo assegnazione ID**

Una volta che l'ID sia stato assegnato, il posto interno 7558 non presenta nessun menu grafico a riposo, ma solo in stato di chiamata, conversazione, autoaccensione o configurazione.

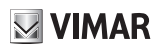

## **Configurazione utente**

Toccando il tasto C, viene aperto il menu di configurazione utente. La navigazione in tutti i menu è circolare, cioè andando più in basso dell'ultima voce di un qualsiasi menu si ritorna al primo elemento.

| <u> </u>    |          |
|-------------|----------|
| 4           | ON       |
| ŵ۱.         | В        |
| 10          | с        |
| <b>₽</b> 9₀ | D        |
| 3))         |          |
| <u>چ</u>    |          |
| ۲           |          |
| 透           | ON       |
| ÷           | >        |
| ×           | >        |
|             |          |
|             | <u>م</u> |

Menu configurazione utente

Ogni voce si sceglie con T4 →.

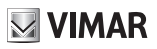

## Esclusione suoneria $\triangle$

Usando < e > attivare / disattivare la suoneria del posto interno, per tutte le chiamate in arrivo, secondo il seguente schema:

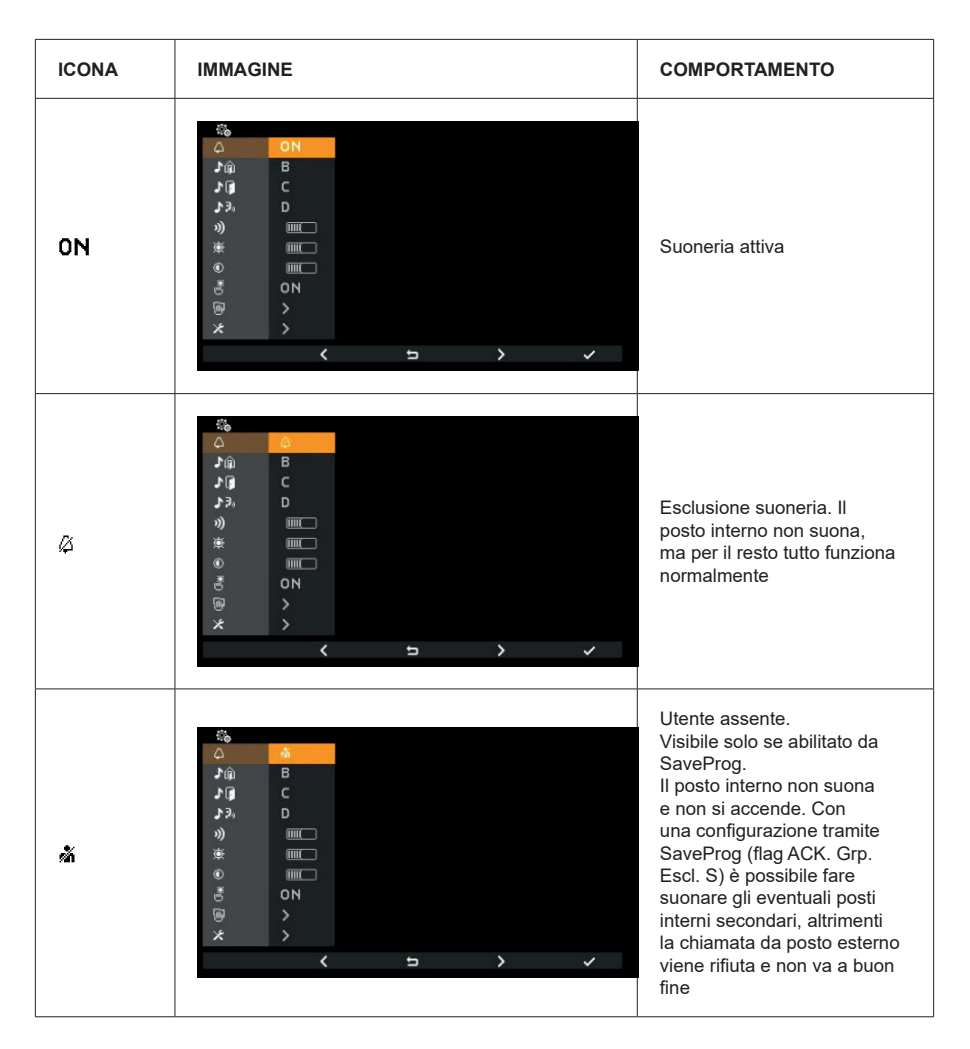

Esclusione suoneria è la stessa funzione che si esegue con T3 a posto interno in stato di riposo o in chiamata.

Premere T4 - per confermare, C - per annullare senza salvare.

#### Nota: nel seguito non vengono più esplicitate le funzionalità di T1, T4 e C.

**VIMAR** 

Default: suoneria attiva.

## Selezione melodia chiamata da posto esterno 🆄

Usando  $\leq e >$  selezionare una delle 10 melodie disponibili (identificate con le lettere da A a J) da usare come suoneria in caso di chiamate da posto esterno. Il posto interno riproduce la suoneria selezionata.

Default: melodia B.

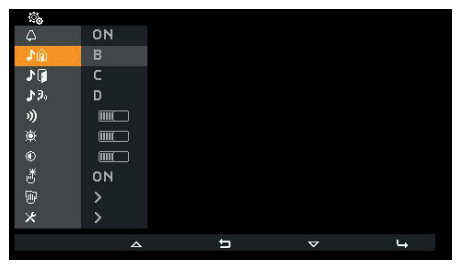

Selezione melodia di chiamata da posto esterno

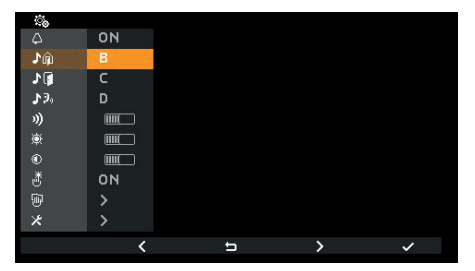

Conferma melodia di chiamata da posto esterno

VIMAR

## Selezione melodia chiamata da fuoriporta 📲

Mediante < e > selezionare una delle 10 melodie disponibili (identificate con le lettere da A a J) da usare come suoneria in caso di chiamata da fuoriporta, sia esso il contatto locale FP-M oppure l'Art. 6120. Il posto interno riproduce la suoneria selezionata.

Default: melodia C.

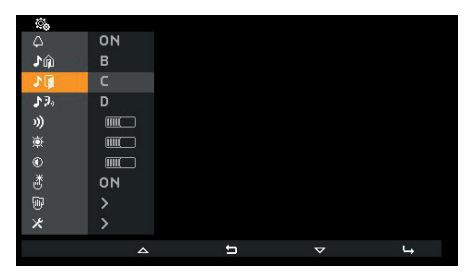

Selezione melodia di chiamata da fuoriporta

| <u> </u>    |    |
|-------------|----|
|             | ON |
| ₽û          | В  |
| 10          | C  |
| <b>₽</b> 3° | D  |
| 3)          |    |
| ¢           |    |
|             |    |
| ð           | ON |
| 1           | >  |
| ×           | >  |
|             | 1  |
|             |    |

Conferma melodia di chiamata da fuoriporta

## Selezione melodia chiamata da posto interno o centralino 🔊

Usando  $\leq e >$  selezionare una delle 10 melodie disponibili (identificate con le lettere da A a J) da usare come suoneria in caso di chiamate da posto interno o da centralino. Il posto interno riproduce la suoneria selezionata.

Default: melodia D.

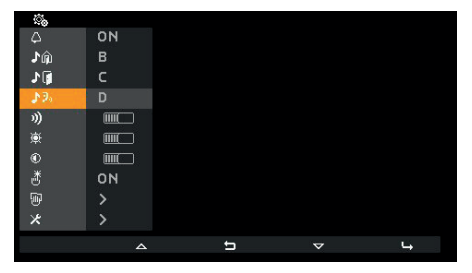

Selezione melodia di chiamata da posto interno o centralino

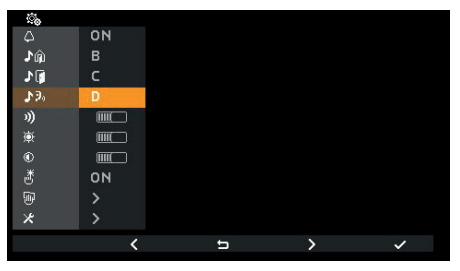

Conferma melodia di chiamata da posto interno o centralino

VIMAR

## Regolazione volume suonerie »)

Usando - e + diminuire / aumentare il volume delle suonerie, il cui livello e indicato dalla barra orizzontale.

NOTA: il livello impostato è usato per tutti i tipi di suonerie (chiamata da posto esterno, da fuoriporta, e da posto interno o centralino).

Il feedback della suoneria per l'impostazione è quello della suoneria da chiamate esterne.

Default: livello 5.

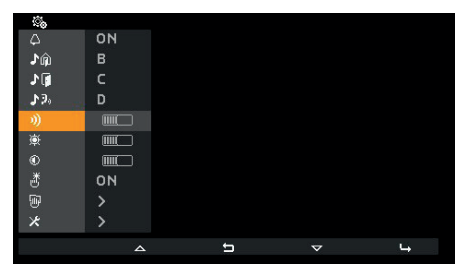

Selezione regolazione volume suonerie

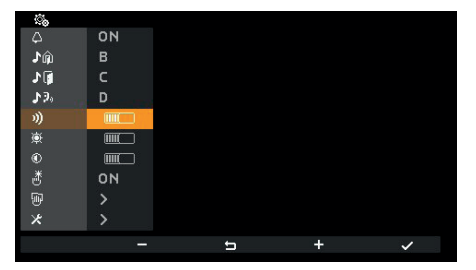

Regolazione volume suonerie

VIMAR

## Regolazione luminosità 🕸

Usando — e + diminuire / aumentare la luminosità del segnale video proveniente da un posto esterno, il cui livello e indicato dalla barra orizzontale. Il posto interno esegue automaticamente una richiesta di autoaccensione al posto esterno Master in modo da vedere dal vivo come agisce la regolazione della luminosità.

NOTA: il livello impostato è usato per tutti i posti esterni. L'autoaccensione segue il tempo impostato nel posto esterno ed esso non è rinnovato ad ogni variazione della regolazione.

Default: livello 5.

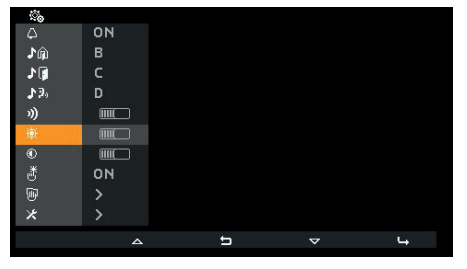

Selezione regolazione luminosità

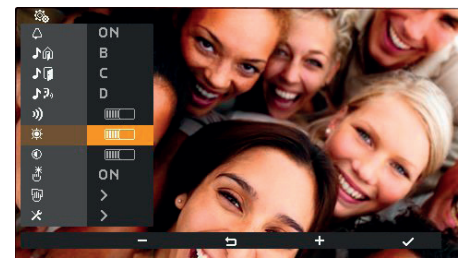

Regolazione luminosità

VIMAR

## Regolazione contrasto ®

Usando — e + diminuire / aumentare il contrasto del segnale video proveniente da un posto esterno, il cui livello e indicato dalla barra orizzontale. Il posto interno esegue automaticamente una richiesta di autoaccensione al posto esterno Master in modo da vedere dal vivo come agisce la regolazione del contrasto.

NOTA: il livello impostato è usato per tutti i posti esterni. L'autoaccensione segue il tempo impostato nel posto esterno ed esso non è rinnovato ad ogni variazione della regolazione.

Default: livello 5.

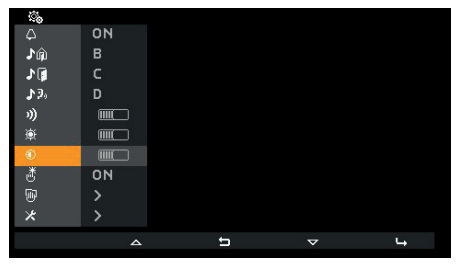

Selezione regolazione contrasto

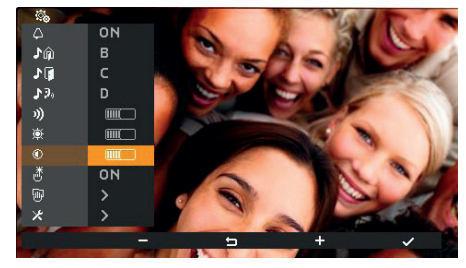

Regolazione contrasto

**VIMAR** 

# Tono dei tasti 🖑

Usando 🕻 e 🕻 attivare / disattivare la segnalazione acustica che accompagna il tocco dei tasti (feedback sonoro).

Default: attivo

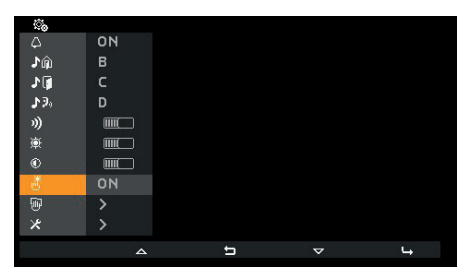

Tono dei tasti

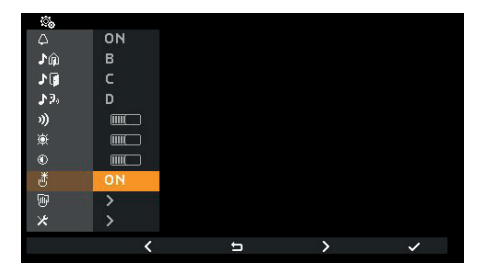

Scelta tono dei tasti

**VIMAR** 

## Pulizia tastiera

Attiva la funzione di pulizia della tastiera:

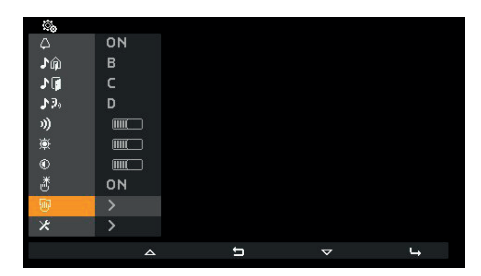

#### Attivazione pulizia tastiera

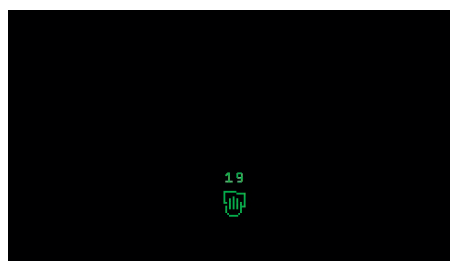

Pulizia tastiera

La *pulizia tastiera* dura 20 secondi e il tempo non è rinnovato dal tocco dei tasti che però permangono inattivi fino al termine della funzione di pulizia tastiera.

# Configurazione installatore ×

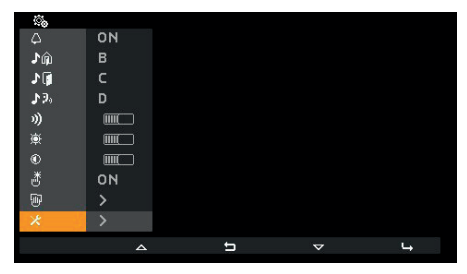

Selezione configurazione installatore

L'ingresso al menu installatore deve essere preceduto dall'immissione di un codice (PIN) a tre cifre. Il PIN (di default) è 100 ed è possibile modificarlo come descritto nel seguito. Il PIN si inserisce utilizzando il tocco dei seguenti tasti:

- **T2** per cambiare la cifra evidenziata in colore secondo l'ordine 0 9 8 ... 2 1 0 ...
- C <sup>⊲</sup> per cancellare l'ultima cifra se ci si trova almeno sulla seconda, altrimenti è ⊐ per tornare alla configurazione utente.
- T3 + per cambiare la cifra evidenziata in colore secondo l'ordine 0 1 2 … 8 9 0 …
- T4 → per confermare la cifra scelta e dopo la terza per entrare, se il PIN inserito è corretto, nella configurazione installatore. Se il PIN non è corretto si ritorna alla configurazione utente.

Nota: una volta inserito il PIN corretto, se si torna al menu utente, poi per passare a quello installatore non è più necessario inserirlo nuovamente finché il posto interno non torna a riposo.

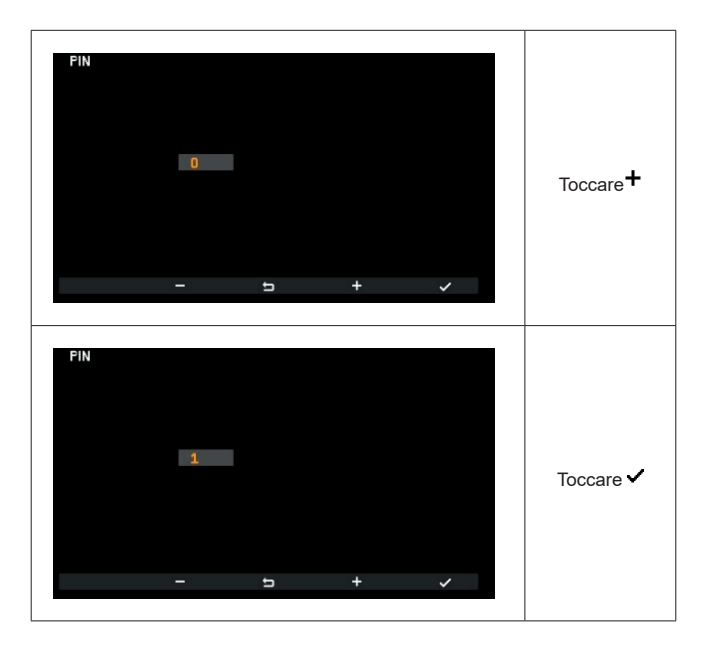

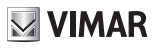

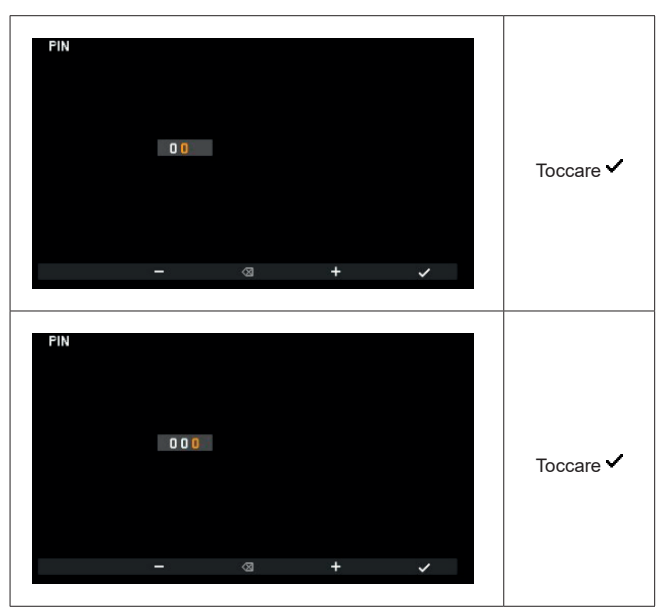

Inserimento PIN

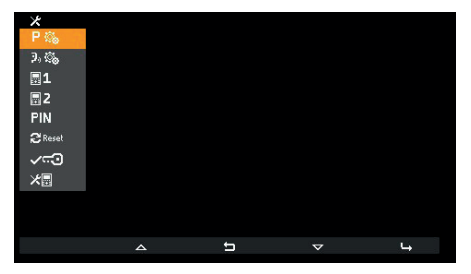

Menu installatore

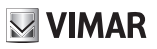

## Scelta icone tasti contesto Azionamenti P%

Con la voce P<sup>®</sup> è possibile cambiare l'icona che appare sopra il tasto **T4** e la relativa attuazione associata. Il default è vuoto:

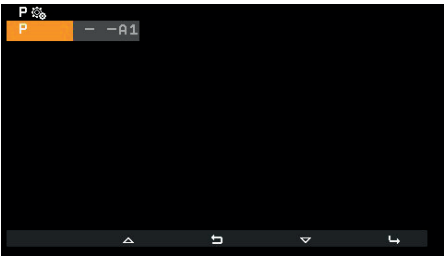

Scelta icone tasti

Nella parte destra del menu ci sono, per ogni pulsante, rispettivamente l'icona scelta e l'attuazione. Se, come in questo caso, non è stata scelta ancora nessuna icona, nel menu appare e viene usata l'icona 🚰 (luce scale).

Il tasto **T4** ha come azione di default A1. Per distinguere che è il default e non è stata scelta dall'installatore, l'indicazione è preceduta da .

In caso di assegnazione a partire dal default, il tocco del tasto T4 🛏 apre il menu seguente:

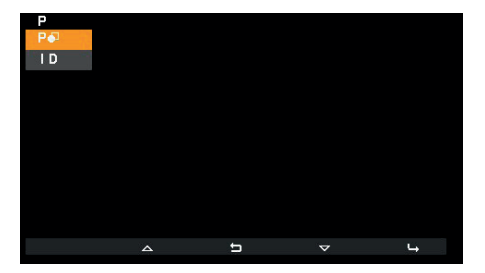

- P
   per scegliere l'icona
- I D per scegliere l'attuazione da associare

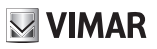

# Scelta icona P•

Con la voce P• si apre un elenco di icone selezionabili:

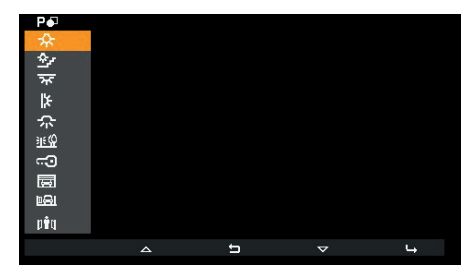

Scelta icone tasti

**VIMAR** 

### Scelta attuazioni

Con la voce **I D** si apre un elenco di attuazioni selezionabili:

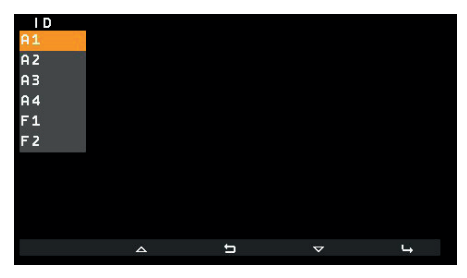

Scelta attuazioni

Queste 6 attuazioni sono il default. Si tratta dei primi 4 relè e di F1 / F2 dell'ultimo posto esterno con cui il posto interno ha parlato o dal quale è stato chiamato.

Se in precedenza l'installatore aveva cambiato la funzione associata e questa è presente nella lista delle attuazioni selezionabili, l'evidenziazione si porta sul valore corrente:

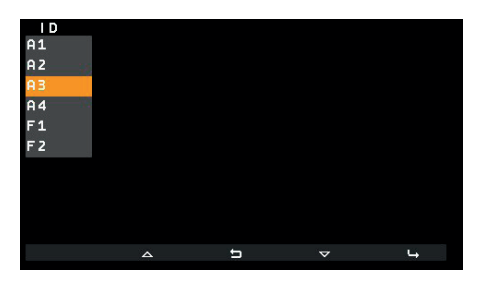

Tramite SaveProg è possibile comporre la lista delle attuazioni selezionabili in modo da comprendere:

| • 16 relè                                                                                    | A1  |
|----------------------------------------------------------------------------------------------|-----|
| serrature di 15 posti esterni                                                                | L1  |
| serratura dell'ultimo posto esterno                                                          | сэ  |
| • F1 di 15 posti esterni divisi, a seconda dello stato del flag "F1/F2 1-8" di SaveProg, in: | F11 |
| o Posti esterni da 1 a 8                                                                     |     |
| o Posti esterni da 9 a 15                                                                    |     |
| F1 dell'ultimo posto esterno                                                                 | F1  |
| • F2 di 15 posti esterni divisi, a seconda dello stato del flag "F1/F2 1-8" di SaveProg, in: | F21 |
| o Posti esterni da 1 a 8                                                                     |     |
| o Posti esterni da 9 a 15                                                                    |     |
|                                                                                              |     |
| F2 dell'ultimo posto esterno                                                                 | F 2 |

Quando nella lista c'è un numero di voci tali da impegnare 3 o più pagine di configurazione (questo accade con almeno

#### ELVOX Videocitofonia

# **VIMAR**

#### TAB: 7558

18 elementi), in **T1** compare l'icona ··· con la quale ci si può muovere velocemente una pagina alla volta. Nelle figure seguenti è riportata la situazione con tutte le attuazioni permesse:

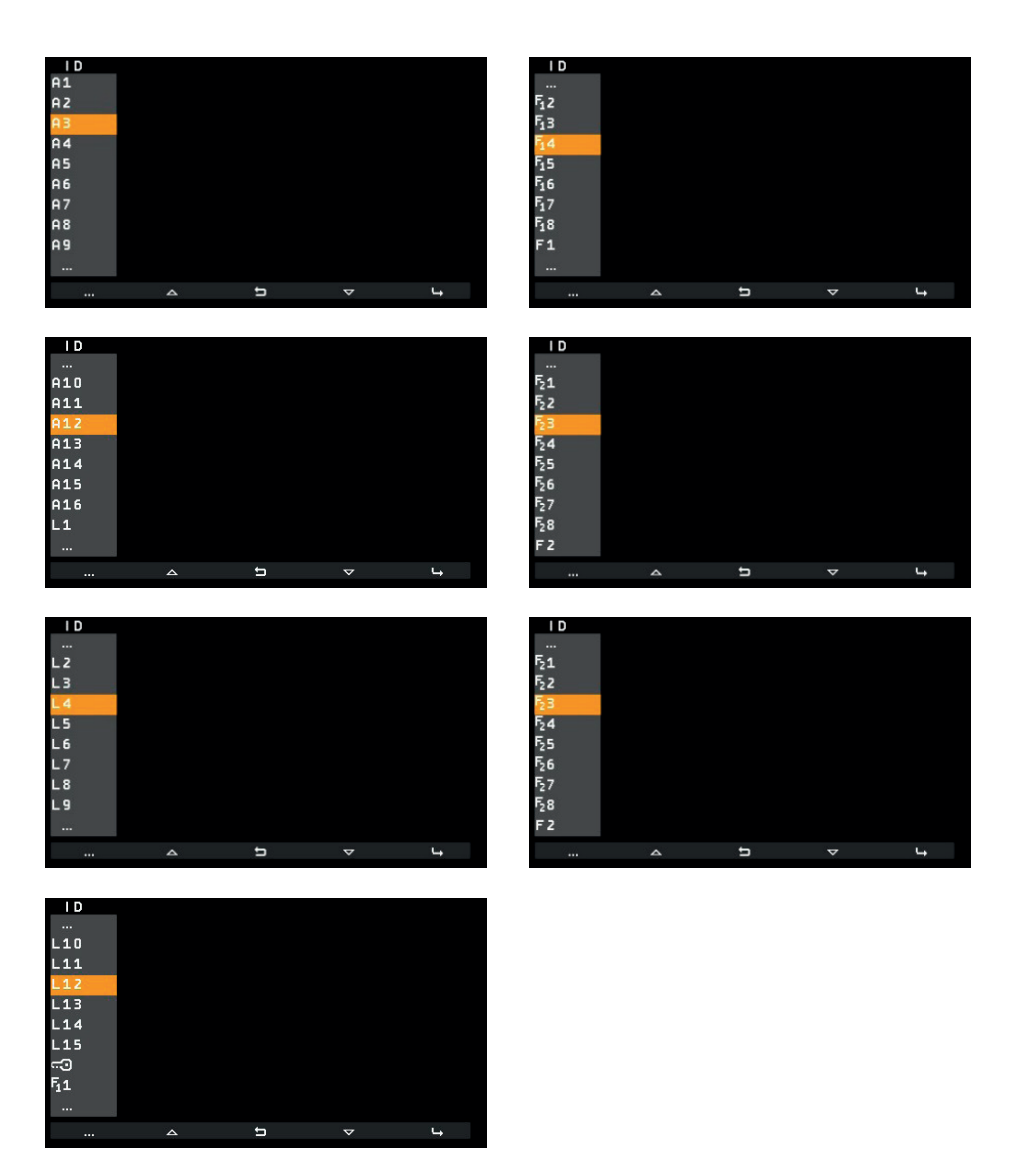

In ogni caso, … in testa all'elenco indica che prima ci sono altri elementi. … in coda indica che dopo ci sono altri elementi.

 $(\Pi)$ 

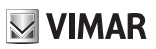

## Cancellazione ×P

Nel caso sia stata già assegnata un'icona oppure una attuazione, si aggiunge una voce a menu specifico che permette la cancellazione dell'icona e la sua sostituzione con quella di default. Anche attuazione viene portata al default.

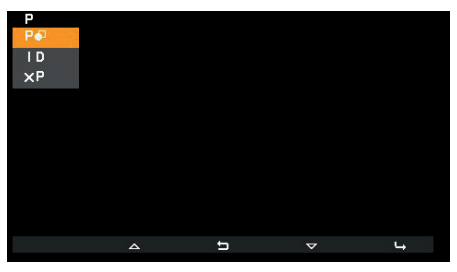

A questa manovra va data conferma:

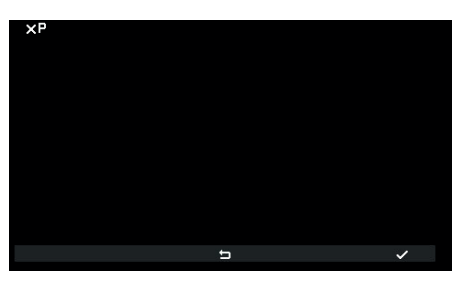

Conferma cancellazione icona

Per cambiare icona o attuazione non è necessario passare attraverso la cancellazione ma basta sostituirla con la nuova.

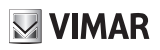

## Intercomunicanti 🥬

Con la voce 3,6 è possibile cambiare l'ID del posto interno o del centralino di portineria da chiamare con T2. Il default è vuoto:

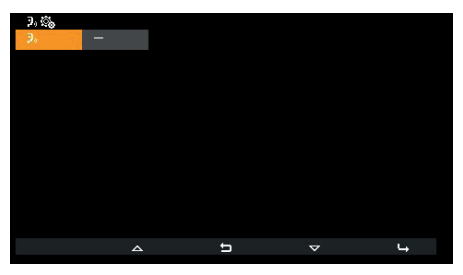

Menu intercomunicanti

Con T4 si apre un ulteriore menu:

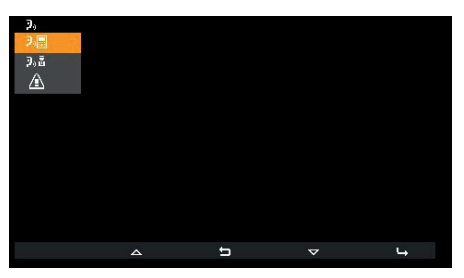

Scelta tipologia intercomunicante

Le tre voci che appaiono sono:

- P per associare un posto interno.
- Paa per associare un centralino di portineria.
- X<sup>3</sup>, per annullare l'associazione (visibile solo se la posizione è programmata).

VIMAR

## Associazione posto interno 📲

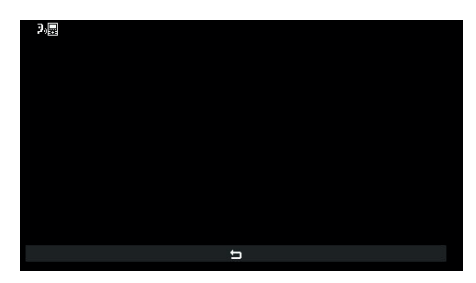

In attesa di associazione del posto interno da chiamare

In questo stato si deve premere sul posto interno che dovrà essere chiamato un tasto che lo possa identificare univocamente. Si consiglia di utilizzare un tasto che invii l'apertura di una serratura ma è possibile utilizzare anche uno che azioni un relè o comandi una tra le uscite F1 o F2 di un posto esterno. Nel caso il posto interno che dovrà essere chiamato sia a cornetta, è consigliabile utilizzare la serratura con la cornetta agganciata.

Una volta eseguita l'associazione, il menu appare così (il posto interno che verrà chiamato è il 4):

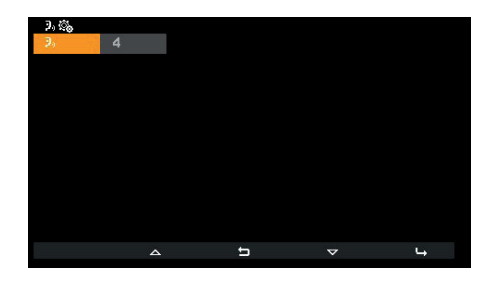

## Associazione centralino di portineria 🤊 🖥

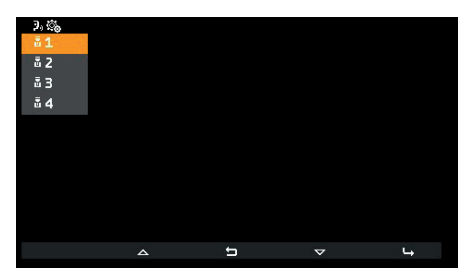

Scelta centralino da chiamare

Scegliere quale centralino associare al tasto T2 e confermare. Il menu base appare così:

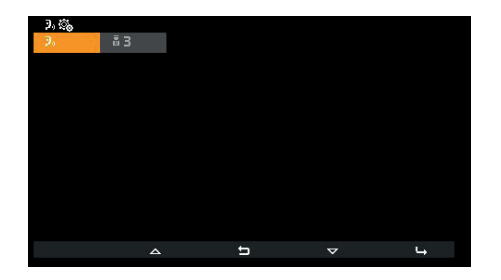

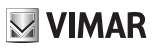

# Associazione Allerta 🖄

Confermando la funzionalità, viene assegnata subito la funzione Allerta al tasto T2:

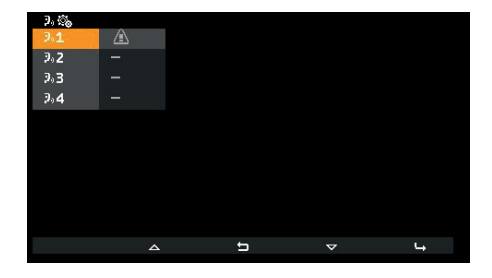

## Annullamento associazione ×3

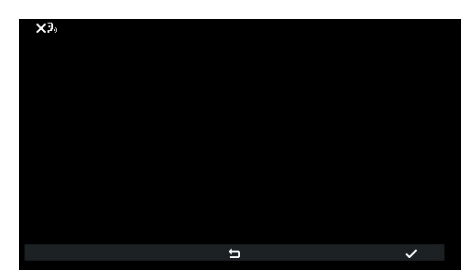

Attesa conferma annullamento intercomunicante

Confermare o annullare la volontà di eliminare l'associazione del pulsante T2.

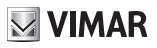

## Assegnazione ID principale 🔤 1 e secondario 🗟 2

Per la descrizione di entrambi si rimanda a quanto si trova all'inizio, nel paragrafo Prima Accensione.

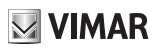

## Cambio codice PIN <sup>FIN</sup>

Cambiare il codice PIN utilizza le stesse procedure utilizzate per inserirlo per accedere alla configurazione installatore. Di seguito si fornisce l'esempio per impostarlo a 123:

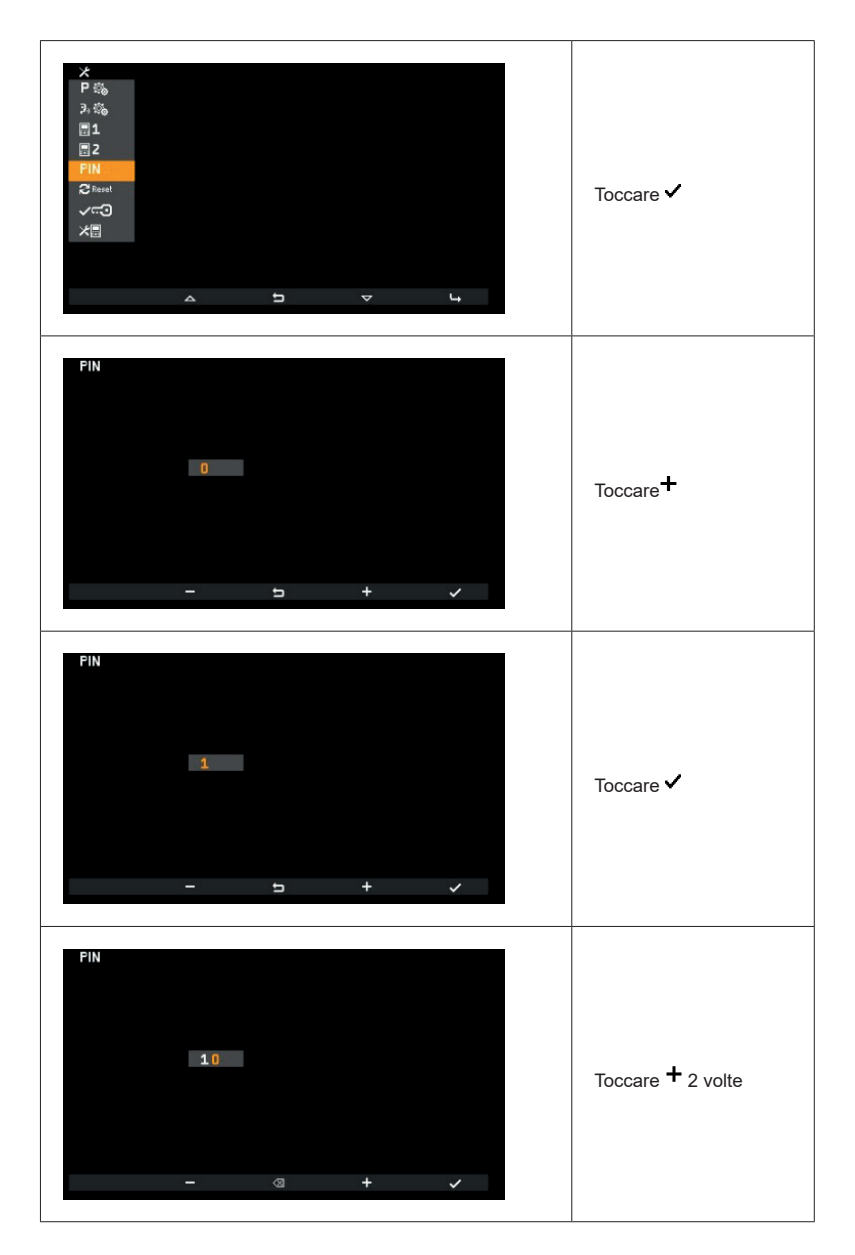

 $(\Pi)$ 

**VIMAR** 

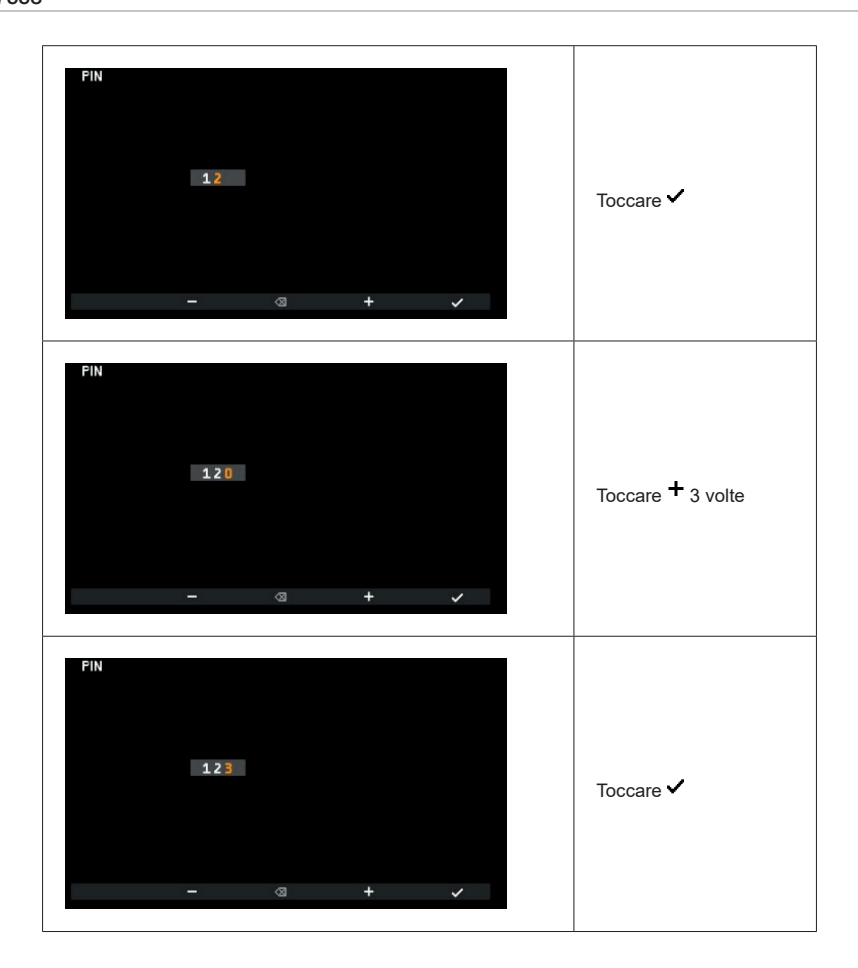

Il PIN ora è cambiato in 123.

# Reset configurazione di fabbrica Creet

Questa procedura permette di cancellare le impostazioni e la programmazione effettuata sul posto interno riportandolo alle condizioni di funzionamento iniziale di default. Viene chiesto conferma dell'effettiva volontà di eseguire il ripristino:

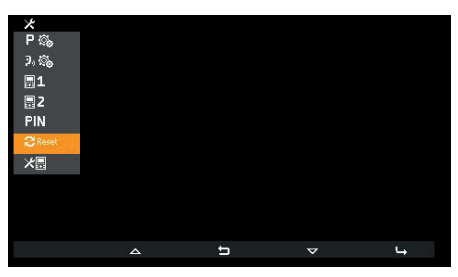

Selezione Reset configurazione di fabbrica

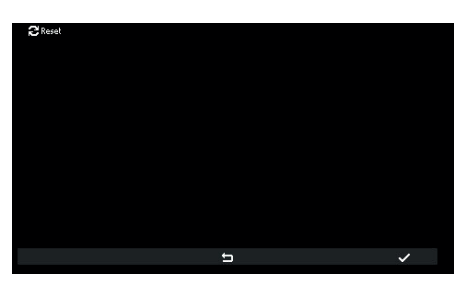

Attesa conferma Reset configurazione di fabbrica

Da questo momento il posto interno si trova nelle condizioni di Prima Accensione.

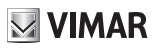

### Informazioni di sistema 🚈

A partire da questo menu, si ottengono informazioni utili all'assistenza clienti Vimar (SAC / TSX), quali ID, versione del FW e altro ancora:

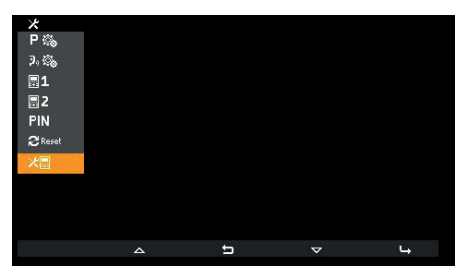

Informazioni di sistema

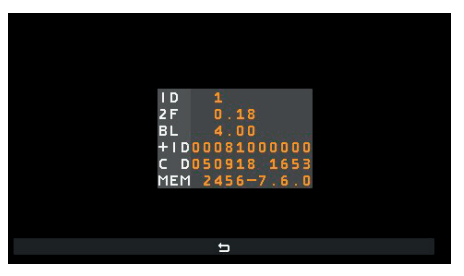

Visualizzazione informazioni

- · Le informazioni riportate sono, dall'alto verso il basso:
- · ID del posto interno
- Versione del FW
- Versione del bootloader
- UID
- Data e ora di compilazione del FW
- · Memoria disponibile versione di FreeRTOS usata

# Configurazione con SaveProg

SaveProg gestisce l'Art. 7558 a partire dalla versione 3.7.0.0. La corrispondenza tra i tasti P1..P8 di SaveProg e i tasti T1 e T4 nei due contesti di funzionamento è la seguente:

| TASTO | SAVEPROG |
|-------|----------|
| T2    | P4       |
| T4    | P2       |

Il tasto SERRATURA 🕬 corrisponde a P0.

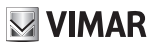

### Chiamata a posto interno (uscente)

Nota: prima dell'effettiva connessione dei canali audio con qualsiasi altro dispositivo, il posto interno Art. 7558 determina i migliori parametri possibili per la comunicazione.

Alla risposta del dispositivo chiamato l'interno chiamante emetterà un tono equivalente alla suoneria propria dell'intercomunicante impostata. La conversazione sarà possibile a partire dall'accensione del LED P/A (20).

Per eseguire una chiamata verso un altro posto interno, è necessario aver configurato dal menu installatore almeno una chiamata come mostrato in precedenza. Se, tramite SaveProg, è stata abilitata la chiamata a centralino di portineria, questa si effettua toccando <u>a riposo</u> il tasto **P/A** 

La chiamata inizia toccando T2. Prima della risposta del chiamato, il display cambia nel modo seguente:

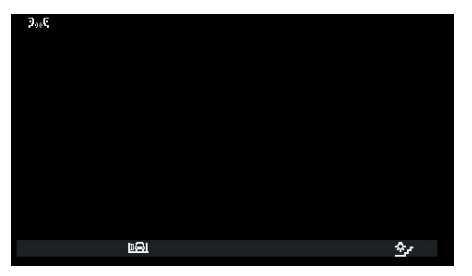

In attesa di risposta

Le icone in alto a sinistra del display indicano che si sta eseguendo la chiamata verso un posto interno. In attesa della risposta è possibile agire su **T2** e **T4**. Alla risposta il display cambia in:

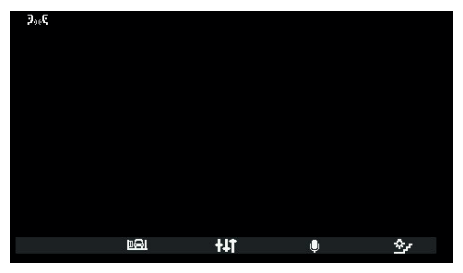

#### Microfono attivo

Diventa attivo anche il tasto centrale, ora **111** e **T3** cambia di significato. **111** permette di entrare nel contesto *Regolazioni solo audio*. **T3** ha la funzione di mute del microfono. L'icona indica lo stato, per cui significa che il microfono è attivo e che è disattivo.

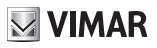

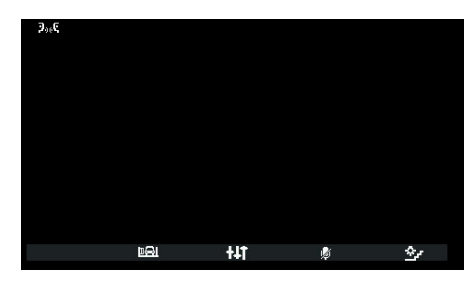

Microfono disattivo

Il contesto Regolazioni solo audio permette solo il cambio del volume della voce in altoparlante.

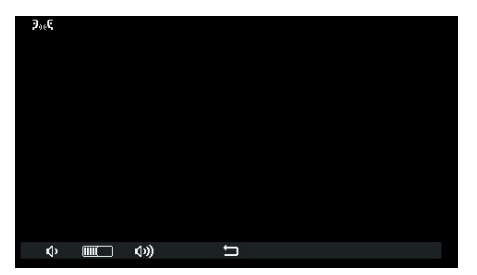

Regolazione volume intercomunicante

I tasti T1 0 e T2 0 diventano grigi quando viene raggiunto rispettivamente il livello minimo o massimo.

Il tasto centrale, ora , permette di tornare al contesto precedente.

La conversazione può essere chiusa con il tasto P/A 🖓 o essere terminata dal posto interno chiamato secondo le modalità che gli sono proprie.

### Chiamata da posto interno (entrante)

Nota: prima dell'effettiva connessione dei canali audio con qualsiasi altro dispositivo, il posto interno Art. 7558 determina i migliori parametri possibili per la comunicazione.

Alla risposta il dispositivo emetterà un tono equivalente alla suoneria impostata per chiamata intercomunicante. La conversazione sarà possibile a partire dall'accensione del LED P/A (2)).

All'arrivo di una chiamata da un altro posto interno, il display diventa:

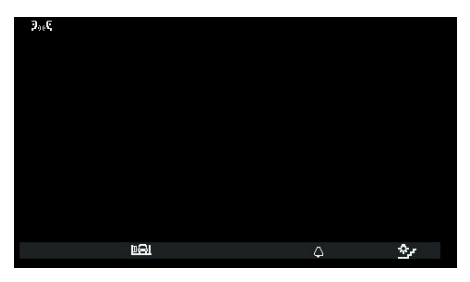

Chiamata entrante da posto interno

In caso il chiamante sia un centralino, le icone in alto a sinistra sono diverse:

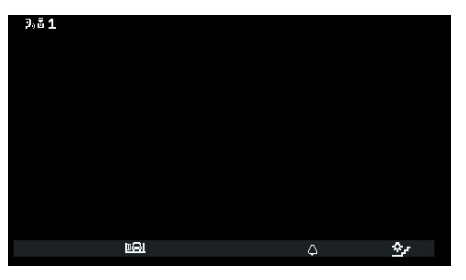

Chiamata da centralino 1

Se il centralino di portineria è configurato per funzionare con una telecamera, allora il chiamato potrà vedere il segnale video proveniente dalla telecamera.

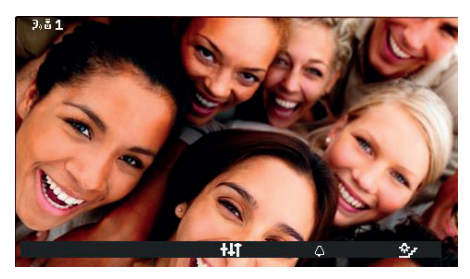

Chiamata entrante da centralino con telecamera

🖂 VIMAR

Il segnale video permane anche durante tutta l'eventuale conversazione che seguirà alla risposta.

Sono possibili anche altre chiamate da posto interno di tipo video. Si tratta di quelle provenienti da un "Pulsante di chiamata Due Fili 20577, 19577" opportunamente configurato e associato a un "Selettore audio/video per 4 telecamere 69AM" o "Selettore video per 4 telecamere 69AM/T".

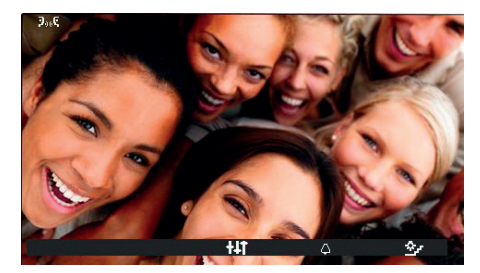

Chiamata entrante da pulsante di chiamata esterno

In caso di chiamate intercomunicanti video entranti, si ricade in quanto descritto più avanti per le chiamate esterne entranti a riguardo della accensione o meno del video e al cui paragrafo si rimanda.

Per le chiamate intercomunicanti entranti non è possibile escludere la suoneria prima della chiamata. È possibile solo zittirla, per la chiamata corrente, tramite **T3.** Una volta spenta non è possibile riattivare la suoneria, per la stessa chiamata

per cui l'icona scompare. L'icona indica lo stato, per cui appare solo il simbolo 4. Una volta terminata la conversazione la suoneria si ripristina.

La risposta avviene con il tasto P/A 🖓 dopo di che ci si porta nella stessa situazione della chiamata uscente.

La conversazione può essere chiusa con il tasto **P/A** () o essere terminata dal posto interno chiamante secondo le modalità che gli sono proprie.

Nota: se configurato con SaveProg come "*Abilita chiamate perse*", il led sul tasto **P/A** () resta acceso fisso a causa di eventuali chiamate da centralino alle quali non era stata data risposta. La risposta alla chiamata corrente causa lo spegnimento del led una volta che il posto interno è tornato a riposo.

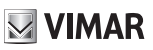

#### Scenari con centralino

Nel caso il chiamato o il chiamante sia un centralino di portineria, sono possibili altri scenari. Per esempio, il centralinista potrebbe collegare il posto interno ad un altro posto interno, posto esterno o ad un secondo centralino di portineria.

Se il centralinista ha già l'altro posto interno, posto esterno o centralino in attesa, lo collegherà direttamente.

In alternativa, potrà porre questo posto interno in attesa mentre esegue le manovre necessarie a chiamare l'altra parte. Il centralinista può collegare un posto esterno al posto interno solo se il posto esterno è già in attesa:

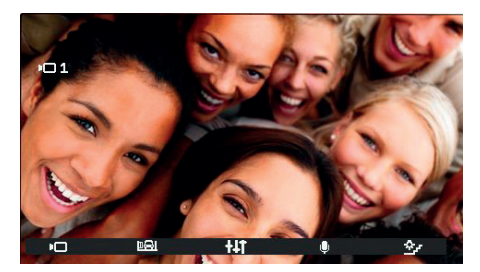

Posto interno collegato a posto esterno

Durante l'attesa, il posto interno emetterà un tono specifico. Il posto interno può anche annullare l'attesa portando il posto interno a riposo per mezzo del tasto P/A 🖓 .

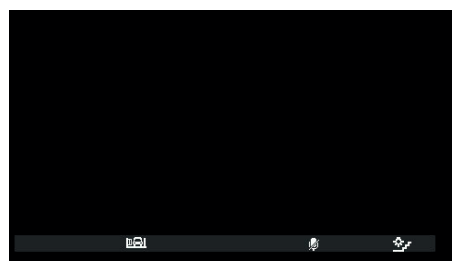

Posto interno durante l'attesa

Durante l'attesa, il microfono è ovviamente disattivato e tale rimane anche quando il centralinista collega il posto interno all'altra parte, per cui dopo il collegamento è necessario utilizzare il tasto **T3** <sup>(b)</sup>/<sub>(c)</sub> che ha la funzione di riabilitazione del microfono. In alternativa, è possibile utilizzare il tasto **T3** <sup>(b)</sup>/<sub>(c)</sub> anche prima della nuova connessione. In tal caso il microfono sarà già abilitato. Dato che non è noto l'istante nel quale il centralinista collegherà il posto interno all'altra parte, è stata scelta questa strada per garantire che l'altra parte non senta niente se non su esplicita volontà di chi è in attesa.

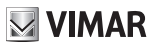

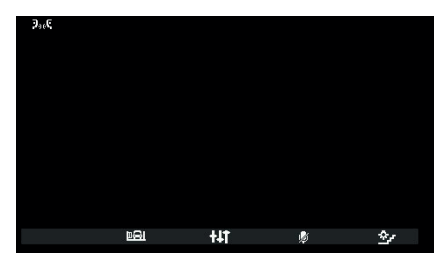

Posto interno collegato ad altro Posto interno

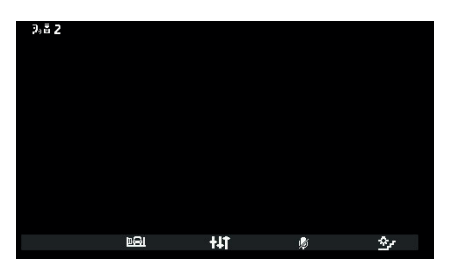

Posto interno collegato a centralino di portineria

La conversazione proseguirà come fosse stata eseguita direttamente tra il posto interno e l'altra parte.

M VIMAR

#### Chiamata da posto esterno (entrante)

Nota: prima dell'effettiva connessione dei canali audio con qualsiasi altro dispositivo, il posto interno Art. 7558 determina i migliori parametri possibili per la comunicazione.

Alla risposta il dispositivo emetterà un tono equivalente alla suoneria impostata per chiamata esterna. La conversazione sarà possibile a partire dall'accensione del LED P/A ().

All'arrivo di una chiamata da posto esterno, il display si presenta in due modi possibili, a seconda che il posto esterno sia audio o audio / video:

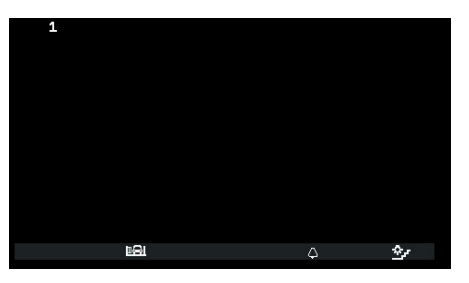

Chiamata da posto esterno (entrante), audio

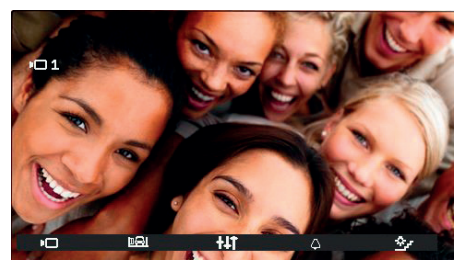

Chiamata da posto esterno (entrante), video

Nota: il display di un posto interno Art. 7558 si accende all'arrivo della chiamata da posto esterno per mostrare il segnale video del posto esterno in funzione delle configurazioni dello stesso posto interno come descritto nella tabella seguente.

| CHIAMATA DA POSTO ESTERNO VIDEO                              | FLAG 1 DI SAVEPROG<br>(MONITOR ACC.) | RISULTATO      |
|--------------------------------------------------------------|--------------------------------------|----------------|
| Dirette                                                      | ATTIVO                               | Si accende     |
| Difeita                                                      | NON ATTIVO                           | Non si accende |
| Indirette (enpertiene ed un gruppe con un colo secondorio)   | ATTIVO                               | Si accende     |
| indiretta (appartiene ad un gruppo con un solo secondario)   | NON ATTIVO                           | Non si accende |
| Indirotta (appartiene ed un gruppe con almone due accordari) | ATTIVO                               | Non si accende |
| indiretta (appartiene au un gruppo con almeno due secondari) | NON ATTIVO                           | Non si accende |

Nota: i posti interni secondari indicati nella tabella precedente sono esclusivamente Artt. 40505, 7559 o 7558. Inoltre, essi suonano con volume ridotto e fisso (livello 4 su 10).

Una volta che si risponde, il display si accende mostrando il video proveniente dal posto esterno chiamante.

In caso di chiamata entrante per la quale, secondo la tabella precedente, il posto interno non mostri il segnale video, il display sarà del tipo:

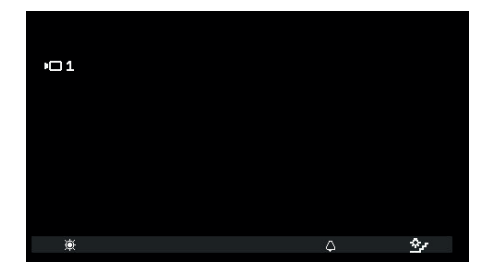

E' possibile mostrare il segnale video del posto esterno con il tasto T1 <sup>(\*)</sup>; contemporaneamente vengono spenti gli eventuali altri posti interni che lo stanno mostrando per la stessa chiamata anche se continuano a suonare e / o possono ancora rispondere.

**T3**, con l'icona Δ, permette di zittire la suoneria per la chiamata in corso e <u>contemporaneamente imposta la funzione</u> <u>di esclusione suoneria</u>. Una volta spenta non è possibile riattivare la suoneria per la stessa chiamata, per cui l'icona scompare.

Prima di rispondere, se il display sta mostrando il segnale video dal posto esterno, è possibile regolare la luminosità passando al contesto *Regolazioni solo video* con **+11**:

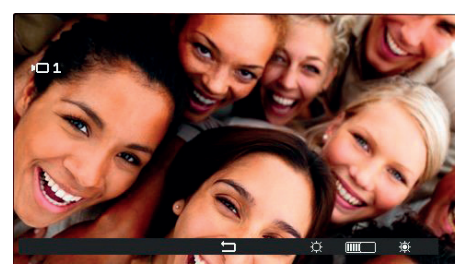

Regolazioni video

Se la chiamata proviene da un posto esterno audio non c'è possibilità di regolare alcunché.

I tasti T3 <sup>©</sup> e T4 <sup>®</sup> diventano grigi quando viene raggiunto rispettivamente il livello minimo o massimo.

Il tasto centrale, ora 🗅, permette di tornare al contesto precedente.

Prima di rispondere, in qualsiasi stato si trovi il posto interno, è possibile utilizzare il contesto Azionamenti o il tasto SERRATURA a la principa se non configurata per altro uso.

Per rispondere alla chiamata da posto esterno si utilizza il tasto P/A 💬.

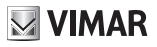

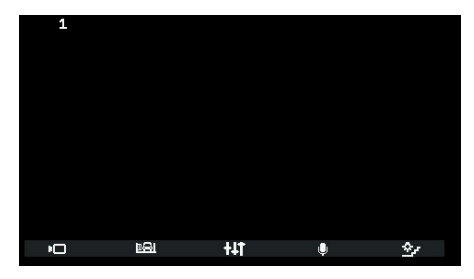

Risposta ad una chiamata audio

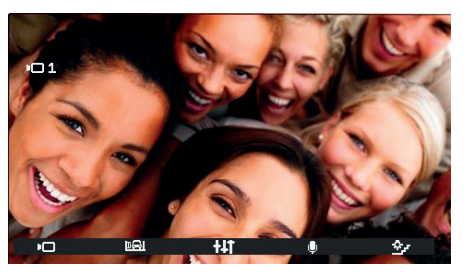

Risposta ad una chiamata video

Come per la conversazione con posto interno, **T3** ha la funzione di mute del microfono. L'icona indica lo stato, per cui significa che il microfono è attivo e che è disattivo.

Dopo aver risposto, è possibile utilizzare il contesto Azionamenti o il tasto SERRATURA ® se non configurato per altro uso.

Durante la conversazione con il tasto **11** si entra nel contesto *Regolazioni solo audio* se la chiamata proviene da posto esterno audio o *Regolazioni audio e video* se la chiamata proviene da un posto esterno audio / video.

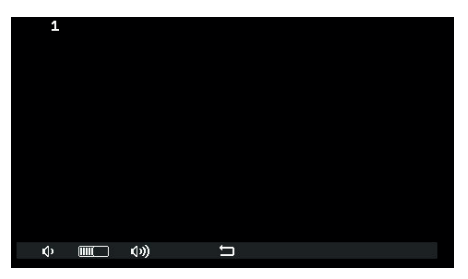

**Regolazione audio** 

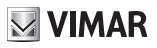

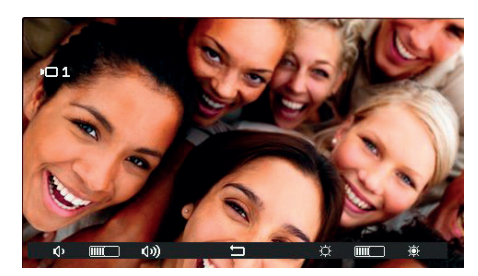

Regolazione audio / video

I tasti T1 e T3, T2 e T4 diventano grigi quando viene raggiunto rispettivamente il livello minimo o massimo.

La conversazione può essere chiusa con il tasto **P/A** ( ) o essere terminata dal posto esterno chiamante secondo le modalità che gli sono proprie.

Nota: se configurato con SaveProg come "*Abilita chiamate perse*", il led sul tasto **P/A** () resta acceso fisso a causa di eventuali chiamate da centralino alle quali non era stata data risposta. La risposta alla chiamata corrente causa lo spegnimento del led una volta che il posto interno è tornato a riposo.

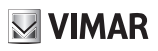

#### Autoaccensione

L'autoaccensione verso un posto esterno viene eseguita con la fonica dal posto esterno verso il posto interno attiva in modo che dal posto interno si possa ascoltare ma non essere ascoltati:

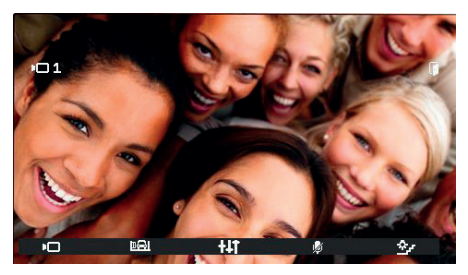

Attivazione autoaccensione

Come si vede dall'icona su **T3** il microfono del posto interno parte disabilitato. È possibile attivarlo e disattivarlo nuovamente toccando il tasto **T3**. Il tasto **P/A** ()) abbatte la conversazione sia che il microfono sia attivo sia che non lo sia. Durante l'autoaccensione è possibile utilizzare il contesto *Azionamenti* o il tasto **SERRATURA** ()) se non configurato per altro uso.

Con il tasto **+1** si entra nel contesto *Regolazioni solo audio* se l'autoaccensione è fatta verso un posto esterno audio o *Regolazioni audio e video* se l'autoaccensione è fatta verso un posto esterno audio / video.

La conversazione può essere chiusa con il tasto P/A 🖓 🕲 o essere terminata dal posto esterno secondo le modalità che gli sono proprie.

# VIMAR

#### Pan – Zoom

In abbinata ad un posto esterno Pixel di caratteristiche adeguate (per esempio Art. 41004 e 41005, con versione FW che supporti la funzione), il posto interno Art. 7558 mostra nel tasto centrale del contesto *Regolazioni solo video*, l'icona al posto di . L'icona non appare se il posto esterno non ha le caratteristiche necessarie. Se possibile, appare sia in caso di chiamata da posto esterno, anche prima della risposta, che di autoaccensione.

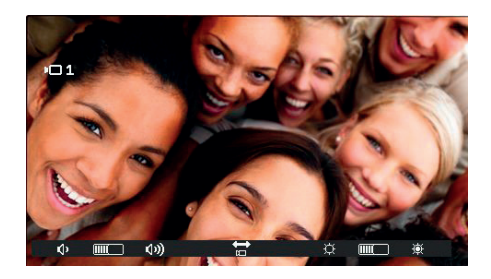

Toccando il tasto centrale l'icona 🛱 , ci si porta nel contesto Pan / Zoom.

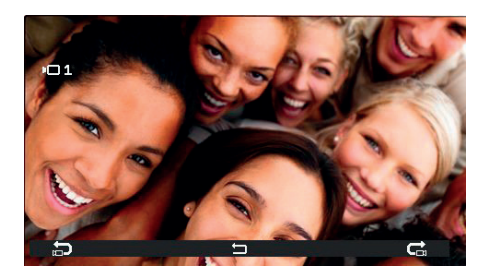

Nel contesto *Pan / Zoom* è possibile indicare al posto esterno Pixel di mostrare una delle cinque zone, nell'ordine indicato nella tabella seguente, ingrandite a pieno schermo:

#### ELVOX Videocitofonia

#### TAB: 7558

| ORDINE                                    | ESEMPIO | ORDINE                                   | ESEMPIO |
|-------------------------------------------|---------|------------------------------------------|---------|
| 1<br>IMMAGINE<br>COMPLETA                 |         | 5<br>ANGOLO<br>IN BASSO<br>A DESTRA      |         |
| 2<br>ZONA<br>CENTRALE                     |         | 6<br>ANGOLO<br>IN<br>BASSO A<br>SINISTRA |         |
| 3<br>ANGOLO<br>IN ALTO A<br>SINISTRA      |         | 7<br>IMMAGINE<br>COMPLETA                |         |
| <b>4</b><br>ANGOLO<br>IN ALTO A<br>DESTRA |         |                                          |         |

Il tasto T1 con l'icona D avanza dal basso all'alto di questa tabella (le immagini cambiano in senso antiorario). Il tasto T4 con l'icona dall'alto al basso (le immagini cambiano in senso orario).

Il tasto centrale, ora 🗢, permette di tornare al contesto Azionamenti.

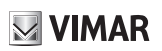

M VIMAR

## Allerta

Il posto interno Art. 7558 realizza, assieme al centralino di portineria Art. 40510, un sistema per inviare una notifica al centralinista, anche in caso il bus Due Fili sia occupato.

Per attivare il servizio bisogna:

- 2. Entrare nel contesto Intercomunicante.
- 3. Toccare uno dei tasti prima configurati.
- 4. Il posto interno invia la notifica.
- 5. È possibile utilizzare la coppia di morsetti FP-M come ingresso remotizzabile per la funzione di Allerta. Il loro uso non preclude la configurazione di T2, e viceversa, ma viene persa la funzione di chiamata fuori porta locale (morsetti FP-M). La scelta del modo di funzionamento di FP-M avviene tramite SaveProg. Il funzionamento è lo stesso, sostituendo quanto scritto nel seguito relativamente al tasto T2 con la chiusura dei morsetti FP-M.

Questo è quello che accade poi:

- 6. Il posto interno resta in attesa della ricezione dell'avviso da parte del centralino. Nel frattempo, viene fornita all'utente la segnalazione prescelta in base alla tabella che si trova nel seguito. Alla ricezione del messaggio, il centralino emette un doppio bip per avvisare il centralinista, oltre a far accendere l'icona rossa a forma di busta.
- Se non riceve risposta, il posto interno rimanda il messaggio ogni 10 s. Dopo 5 tentativi a vuoto il posto interno smette di inviare i messaggi.
- 8. Quando il posto interno riceve la conferma della ricezione del messaggio da parte del centralino, viene fornita all'utente la segnalazione prescelta in base alla tabella che si trova nel seguito. Normalmente il tempo tra l'invio della richiesta e la conferma della ricezione è inferiore al secondo.
- 9. Finché il centralinista non chiama il posto interno per servire la richiesta, il posto interno rimanda il messaggio ogni 120 s. Ad ogni messaggio il centralino emette due bip e incrementa un contatore di messaggi ricevuti. Il contatore potrà essere consultato aprendo la lista degli avvisi nel centralino. L'invio dei messaggi non ha un termine. Continua per sempre fino al termine del servizio descritto al punto successivo a meno che il centralino non venga spento o tolto dall'impianto nel qual caso il posto interno, dopo 5 tentativi a vuoto a partire dal primo timeout di 120 s, va a riposo e non viene più data all'utente la segnalazione relativa all'Allerta.
- 10. Se il centralinista chiama il posto interno a partire dalla lista degli avvisi, e solo da qui, se l'utente chiamato risponde, tramite il bus Due Fili viene inviato al posto interno un messaggio che fa terminare la procedura di Allerta per cui non viene più data all'utente la segnalazione relativa.

Nota: se il posto interno viene spento, quando viene acceso nuovamente la funzione riprende da capo.

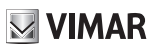

## **Configurazione Allerta**

Tramite SaveProg è possibile scegliere alcune caratteristiche della funzione Allerta:

- 1. Abilitazione
  - a. Disabilitato (default)
  - b. Abilitato
- 2. Polarità stato attivo
  - a. Contatto normalmente aperto (default)
  - b. Contatto normalmente chiuso
- 3. Ritardo nell'attivazione
  - a. 0,1 s (default)
  - b. 0,5 s
  - c. 1 s
  - d. 2 s
- 4. Modalità di segnalazione
  - a. Nessuna
  - b. Led associato al tasto T2 (default)
  - c. Suono

In base al tipo di segnalazione scelta, tranne la prima, la temporizzazione è la seguente:

| STATO                                                                                             | TEMPORIZZAZIONE LED                                   | TEMPORIZZAZIONE SUONO     |
|---------------------------------------------------------------------------------------------------|-------------------------------------------------------|---------------------------|
| Il posto interno è in attesa della ricezione dell'avviso da parte del centralino                  | Lampeggio con il ritmo 0,5 s<br>acceso / 0,5 s spento | Un tono a 2 KHz per 0,2 s |
| Il posto interno ha avuto la conferma della<br>ricezione del messaggio da parte del<br>centralino | Lampeggio con il ritmo 0,1 s<br>acceso / 0,1 s spento | Un tono a 1 KHz per 0,1 s |

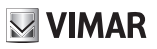

# **Aggiornamento FW**

SaveProg gestisce l'Art. 7558 a partire dalla versione 3.8.6.0.

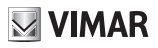

## **Driver per PC**

I driver sono gli stessi degli altri membri della famiglia TAB. La prima volta che se ne collega uno a una porta USB, il PC deve associare alla periferica i driver anche se è già stato associato un qualsiasi TAB. Il posto interno si identifica, a livello di SaveProg, come ELVOX\_P129A\_2.

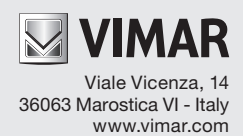